## **How to Book a Senior Roadshow Appointment**

- Visit www.cady.com/schedule and review the information about Senior Photography with CADY 1.
- 2. at the bottom of the page Click Schedule Now
- 3. Type your school's name and then click Ok, let's go!

8.

| Let's Get Into It                                                                                      | > |
|----------------------------------------------------------------------------------------------------|---|
| Your school location determines available<br>scene choices, which help determine your<br>session type. |   |
| Find School                                                                                            |   |
| Ok, let's go!                                                                                          |   |

On the "Pick your favorite scenes and 4. We'll match you with your session type!" page, scroll down to the bottom and select one or two of the 🖵 At Your School options then click Continue to Sessions

At Your School

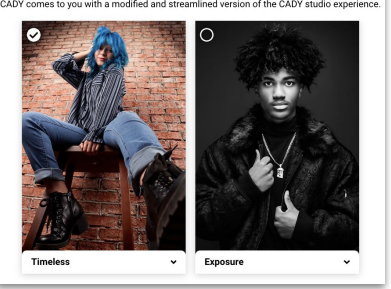

5. Scroll to the BOTTOM of the "Choose Your Senior Photo Session Experience" page and select a

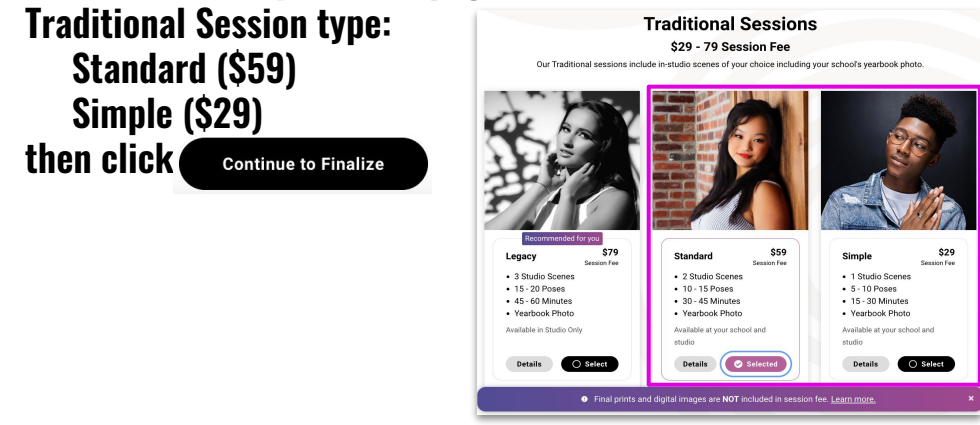

- 6. On the "Finalize Your Photo Session" page, verify that you have only selected Timeless and/or Exposure scenes then click **Continue to Options**
- Make selections for Retouching & Extra Proofs then click 7. **Continue to Schedule**

| Finally, on the " <u>Schedule Your Photo Session</u> " page, select "School"<br>as your Location and choose an appointment date/time | 1 |
|----------------------------------------------------------------------------------------------------|---|
| then click Continue to Checkout                                                                                                    |   |

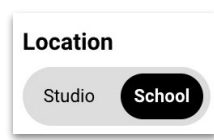

In the final steps, you will create an account and pay your session fee. Your confirmation will be 9. displayed on screen and sent by email

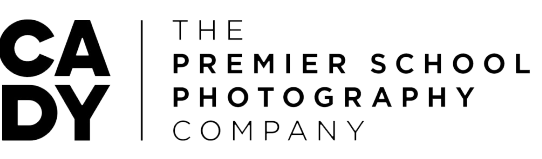